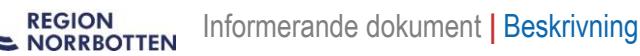

# Lathund disponibla vårdplatser i Cosmic

### Förutsättningar

### Användarroll

Lokal systemadministratör kan skapa och ändra antalet disponibla vårdplatser för en eller flera vårdavdelningar.

#### Schematyper

Det går att skapa Normalschema och Tillfälligt schema. Man måste alltid ha ett normalschema som grund.

Ett tillfälligt schema används för att ersätta normalschemat under den tidsperiod (datum, veckodagar och klockslag) du väljer när du skapar ett tillfälligt schema.

Registrerat antal disponibla vårdplatser syns i vyn Vårdplatsöversikt i Cosmic. När ett tillfälligt schema finns och är aktivt, är det detta antal som syns i vårdplatsöversikten för den tidsperioden.

#### Normalschema

Det ska endast finnas ett aktivt normalschema.

I normalschemat registrerar du antalet disponibla vårdplatser i ett normalläge på vårdavdelningen. Normalschemat registreras för en hel vecka och är det schema som automatiskt visas i Cosmic om inget tillfälligt schema valts.

I normalschemat kan du registrera olika antal disponibla vårdplatser för olika veckodagar och tider. Om du inte sätter ett slutdatum för normalschemat gäller det tills vidare.

### Tillfälligt schema

Ett tillfälligt schema används under en begränsad period för särskilda skäl, exempelvis sommar, jul eller om personal eller lokaler tillfälligt saknas.

I ett tillfälligt schema kan du på samma sätt som i normalschemat registrera olika antal disponibla vårdplatser för olika veckodagar och tider. Ett tillfälligt schema bör ha ett slutdatum.

#### Lathundarna

Lathundarna nedan innehåller olika exempel på normalschema och tillfälligt schema. Använd innehållsförteckningen för att välja den lathund som passar dig, så behöver du inte bläddra dig igenom alla olika varianter.

## Innehållsförteckning

| Lathund disponibla vårdplatser i Cosmic1                                                       |
|------------------------------------------------------------------------------------------------|
| Förutsättningar 1                                                                              |
| Användarroll1                                                                                  |
| Schematyper 1                                                                                  |
| Normalschema1                                                                                  |
| Tillfälligt schema1                                                                            |
| Lathundarna1                                                                                   |
| Skapa normalschema                                                                             |
| 1. Normalschema med samma antal disponibla vårdplatser alla veckodagar                         |
| 2. Normalschema med olika antal disponibla vårdplatser under en vecka (exempel A)              |
| 3. Normalschema med olika antal disponibla vårdplatser under en vecka (exempel B)              |
| Skapa tillfälligt schema15                                                                     |
| 4. Tillfälligt schema med samma antal disponibla vårdplatser hela perioden och alla veckodagar |
| 5. Tillfälligt schema med förändring av antal disponibla vårdplatser del av dygn               |
| 6. Tillfälligt schema med förändring av antal disponibla vårdplatser mer än ett dygn           |
| 7. Tillfälligt schema med förändring av antal disponibla vårdplatser längre än en vecka        |
| Ta bort ett schema                                                                             |
| Redigera historiken för disponibla vårdplatser                                                 |

### Skapa normalschema

# 1. Normalschema med samma antal disponibla vårdplatser alla veckodagar

I exemplet visas hur ett grundschema med 10 vårdplatser måndag kl. 00.00 till söndag kl. 23.59 läggs.

1. Välj Vårdplatshantering och fönstret Disponibla vårdplatser i menyn.

| MINA GENV<br>Lagg till en<br>genom att<br>fönsternan<br>Vårdplatshantering<br>Eönster<br>Eönster<br>Karkiv<br>Karkiv | 🕂 м                                      | leny            | Identifierare |   | Efternamn              | Förnamn |
|----------------------------------------------------------------------------------------------------|------------------------------------------|-----------------|---------------|---|------------------------|---------|
| Könsternan                                                                                                    | NA GENV<br>sög till en<br>enom att Arkiv | < i menyn       | <br>م         |   |                        |         |
| Eönster > Patientsökning                                                                                                    | nsternan – Vård                          | iplatshantering | >             | ☆ | Disponibla vårdplatser |         |
|                                                                                                    | <u>F</u> ön:                             | ster            | >             |   | Patientsökning         |         |
| Hjälp > Värdplatsöversikt                                                                                                    | <u>H</u> jäl                             | р               | >             |   | Vårdplatsöversikt      |         |

2. Välj den enhet som schemat ska läggas för.

| 🕂 Läkare741 Läksson741, (La                                                                        | kare741) Lokal sy               | stemadministratör Avd g7 Elekt                                           | iv vård Ortopedi kirurgi urolog | gi medicin |
|----------------------------------------------------------------------------------------------------|---------------------------------|--------------------------------------------------------------------------|---------------------------------|------------|
| I🖌 🕂 Meny                                                                                          | Identifierare                   | Förnamn                                                                  | Efternamn                       | ۹          |
| MINA GENVÄGAR                                                                                      | 🗘 Disponibla vår                | dplatser                                                                 |                                 |            |
| Lägg till en genväg till ett fönster<br>genom att klicka på stjärnan vid<br>fönsternamnet i menyn. | Enheter                         |                                                                          |                                 |            |
|                                                                                                    | Sök                             |                                                                          |                                 |            |
|                                                                                                    | Avd g7 Elektiv<br>Avd g9 Akutv: | v vård Ortopedi kirurgi urologi m⊧<br>ård Medicin ortopedi kirurgi urolı |                                 |            |

3. Klicka på Lägg till schema.

| Sällivare s        | Sel IOI Avu g/ L |       | peur kirurgi uro | logi medicin  | - J Visu Instolik |
|--------------------|------------------|-------|------------------|---------------|-------------------|
| Schema             | Тур              | Start | Slut             | Senast ändrad |                   |
| + Lägg till schema |                  |       | -                |               |                   |

GÄLLER FÖR VERKSAMHET [Gäller för verksamhet] PUBLICERINGSDATUM 2024-11-18 DOKUMENT-ID ARBGRP1133-1459076887-100 ANSVARIG Anna Söderman

4. Till höger fyller du i schemats namn och starttid. Markera schematyp Normalt. Du behöver inte fylla i sluttid. När fältet sluttid är tomt gäller schemat tills vidare.

| Normalschema   |                     |
|----------------|---------------------|
| Start          | Slut                |
| 2024 - 11 - 23 | 💼 àààà -mm - dd     |
|                | Gäller tills vidare |

5. Lägg till antalet disponibla vårdplatser genom att klicka på pluset.

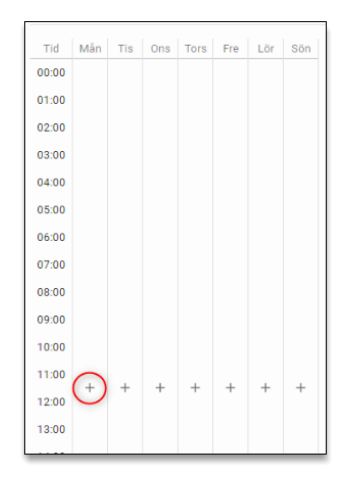

6. Registrera *Antal*, *Från* och *Till* enligt bilden, klicka sedan på Lägg till.

| Lägg till tidsblock          | × |
|------------------------------|---|
| Antal disponibla vårdplatser |   |
| 10                           |   |
| Från                         |   |
| Måndag 💌                     |   |
| 00:00                        |   |
| Till                         |   |
| Söndag 💌                     |   |
| 3 : 59                       |   |
| Lägg til                     | I |

GÄLLER FÖR VERKSAMHET [Gäller för verksamhet] PUBLICERINGSDATUM 2024-11-18 DOKUMENT-ID ARBGRP1133-1459076887-100 ANSVARIG Anna Söderman

7. Nu ser du enhetens normalschema med blå färger. Om schemat stämmer klicka på Spara.

|                 | 09:00 |    |    |    |    |    |    |    |  |
|-----------------|-------|----|----|----|----|----|----|----|--|
|                 | 10:00 |    |    |    |    |    |    |    |  |
|                 | 11:00 | 10 | 10 | 10 | 10 | 10 | 10 | 10 |  |
|                 | 12:00 | 10 | 10 | 10 | 10 | 10 | 10 | 10 |  |
|                 | 13:00 |    |    |    |    |    |    |    |  |
|                 | 14:00 |    |    |    |    |    |    |    |  |
|                 | 15:00 |    |    |    |    |    |    |    |  |
|                 | 16:00 |    |    |    |    |    |    |    |  |
|                 | 17:00 |    |    |    |    |    |    |    |  |
| Återställ Spara | 18:00 |    |    |    |    |    |    |    |  |
|                 | 10.00 |    |    |    |    |    |    |    |  |

8. Denna vy visas. Om du vill öppna ett schema, klicka på schemaraden.

| Schema       | Тур     | Start      | Slut | Senast ändrad           |   |
|--------------|---------|------------|------|-------------------------|---|
| Normalschema | Normalt | 2024-11-23 | -    | 2024-10-04 av Lakare741 | × |

9. Om du vill ändra något som blivit fel klickar du på någon av siffrorna i schemat. Fönstret för att redigera tidsblocket öppnas. Ändra antal vårdplatser eller tidsomfång och tryck Ändra.

| 04:00                        |    |
|------------------------------|----|
| Redigera tidsblock           | ×  |
| Antal disponibla vårdplatser |    |
| 9                            |    |
| Från                         |    |
| Måndag 💌                     |    |
| <b>O</b> 00 : 00             |    |
| Till                         |    |
| Fredag 💌                     | 0  |
| <b>()</b> 15:59              |    |
| Ta bort Ändra                |    |
| 15:00 10                     | T. |

DOKUMENT-ID ARBGRP1133-1459076887-100 ANSVARIG Anna Söderman

# 2. Normalschema med olika antal disponibla vårdplatser under en vecka (exempel A)

Du kan lägga olika antal disponibla vårdplatser för olika veckodagar. Det gör du genom att skapa olika tidsblock för olika antal vårdplatser.

I exemplet visas hur man lägger ett grundschema med 10 vårdplatser måndag kl. 00.00 till fredag kl. 15.59 och 8 vårdplatser fredag kl. 16.00 till söndag kl. 23.59.

1. Välj Vårdplatshantering och fönstret Disponibla vårdplatser i menyn.

| e                    | Meny               | Identifierare | Efternamn              | Förnamn |
|----------------------|--------------------|---------------|------------------------|---------|
| NA GENV              | Sök i menyn        | _<br>و        |                        |         |
| enom att<br>nsternan | Arkiv              | >             |                        |         |
|                      | Vårdplatshantering | >             | Disponibla vårdplatser |         |
|                      | <u>F</u> önster    | >             | Patientsökning         |         |
|                      | <u>H</u> jälp      | >             | Vårdplatsöversikt      |         |

2. Välj den enhet som schemat ska läggas för.

| 🕂 Läkare741 Läksson741, (La                                                                        | akare741) Lokal                             | systemadministratör Avd g7 Elek                                              | tiv vård Ortopedi kirurgi urolo | gi medicin |
|----------------------------------------------------------------------------------------------------|---------------------------------------------|------------------------------------------------------------------------------|---------------------------------|------------|
| 🖬 🕂 Meny                                                                                           | Identifierare                               | Förnamn                                                                      | Efternamn                       | Q          |
| MINA GENVÄGAR                                                                                      | Disponibla v                                | årdplatser                                                                   |                                 |            |
| Lägg till en genväg till ett fönster<br>genom att klicka på stjärnan vid<br>fönsternamnet i menyn. | Enheter<br>Sök<br>Avd g7 Elek<br>Avd g9 Aku | tiv vård Ortopedi kirurgi urologi mı<br>tvård Medicin ortopedi kirurgi urolı |                                 |            |

3. Klicka på Lägg till schema.

|         | True | Chart | Clut | Connect Kindward |  |
|---------|------|-------|------|------------------|--|
| schenna | тур  | Start | Siuc | Sellast allulau  |  |
|         |      |       |      |                  |  |

GÄLLER FÖR VERKSAMHET [Gäller för verksamhet] PUBLICERINGSDATUM 2024-11-18 DOKUMENT-ID ARBGRP1133-1459076887-100 ANSVARIG Anna Söderman

4. Till höger fyller du i schemats namn och starttid. Markera schematyp Normalt. Du behöver inte fylla i sluttid. När fältet sluttid är tomt gäller schemat tills vidare.

| Normalschema   |                     |
|----------------|---------------------|
| Start          | Slut                |
| 2024 - 11 - 23 | aååå -mm -dd        |
|                | Gäller tills vidare |

5. Lägg till antalet disponibla vårdplatser genom att klicka på pluset.

| Tid   | Mån | Tis | Ons | Tors | Fre | Lör | Sön |
|-------|-----|-----|-----|------|-----|-----|-----|
| 00:00 |     |     |     |      |     |     |     |
| 01:00 |     |     |     |      |     |     |     |
| 02:00 |     |     |     |      |     |     |     |
| 03:00 |     |     |     |      |     |     |     |
| 04:00 |     |     |     |      |     |     |     |
| 05:00 |     |     |     |      |     |     |     |
| 06:00 |     |     |     |      |     |     |     |
| 07:00 |     |     |     |      |     |     |     |
| 08:00 |     |     |     |      |     |     |     |
| 09:00 |     |     |     |      |     |     |     |
| 10:00 |     |     |     |      |     |     |     |
| 11:00 |     | +   | +   | +    | +   | +   | +   |
| 12:00 | 0   | 1   | 1   | 1    | 7   | 1   | T   |
| 13:00 |     |     |     |      |     |     |     |

 Ange 10 platser för måndag kl. 00.00 till fredag kl. 15.59 genom att klicka på pluset för måndagen så att rutan för tidsblock öppnas. Klicka på Lägg till.

| Lägg till tidsblock                | ×   |   |
|------------------------------------|-----|---|
| Antal disponibla vårdplatser<br>10 |     |   |
| Från<br>Måndag 🗸                   |     |   |
| <b>O</b> 00 : 00                   |     | + |
| Till<br>Fredag 💌                   |     |   |
| <b>()</b> 15:59                    |     |   |
| Lägg ti                            | ill |   |

 Ställ dig sedan på fredag och klicka på pluset. Välj 8 vårdplatser från kl. 16.00 till 23.59 på söndag. Klicka på lägg till.

| 10:00 |    |   | Lägg till tidsblock X        |
|-------|----|---|------------------------------|
| 11:00 | 10 | 1 | Antal disponibla vårdplatser |
| 12:00 | 10 |   | Från                         |
| 13:00 |    |   | Fredag 💌                     |
| 14:00 |    |   | <b>()</b> 16:00              |
| 15:00 |    |   | Till                         |
| 16:00 |    |   | Söndag 👻                     |
| 17:00 |    |   | 3 : 59                       |
| 18:00 |    |   | Lägg till                    |
| 10.00 |    |   |                              |

8. Nu ser du enhetens normalschema med blå och gröna färger. Om schemat stämmer, klicka på Spara.

|                 | 11.00 |    |    |    |    |   |   |   |
|-----------------|-------|----|----|----|----|---|---|---|
|                 | 12:00 | 10 | 10 | 10 | 10 |   | 8 | 8 |
|                 | 13:00 |    |    |    |    |   |   |   |
|                 | 14:00 |    |    |    |    |   |   |   |
|                 | 15:00 |    |    |    |    |   |   |   |
|                 | 16:00 |    |    |    |    |   |   |   |
|                 | 17:00 |    |    |    |    |   |   |   |
|                 | 18:00 |    |    |    |    |   |   |   |
|                 | 19:00 |    |    |    |    | 8 |   |   |
|                 | 20:00 |    |    |    |    | U |   |   |
|                 | 21:00 |    |    |    |    |   |   |   |
|                 | 22:00 |    |    |    |    |   |   |   |
| Återställ Spara | 23:00 |    |    |    |    |   |   |   |

 Om du vill ändra något som blivit fel klickar du på någon av siffrorna i schemat. Ändra det som behövs och tryck Ändra. Klicka på Spara.

| Redigera tidsblock X         |   |
|------------------------------|---|
| Antal disponibla vårdplatser |   |
| 9                            |   |
| Från                         |   |
| Måndag 💌                     |   |
| 00:00                        |   |
| Till                         |   |
| Fredag 👻                     | 0 |
| <b>()</b> 15:59              |   |
| Ta bort Ändra                |   |

10. Var observant så att tiderna stämmer för hela veckan. Om man ex. ändrar så att 10 vårdplatser bara ska finnas till kl. 13.59 på fredag (i stället för kl. 15.59) så måste man ändra tiden i schemat som gäller för fredag, så att starttiden där blir 14.00. Man kan se om det saknas en del av ett schema genom att en yta i schemat blir vit.

Klicka då på siffran 8 under det vita fältet, så att rutan för tidsblock öppnas, och ändra tiden till 14.00. Klicka på Ändra. Klicka på Spara.

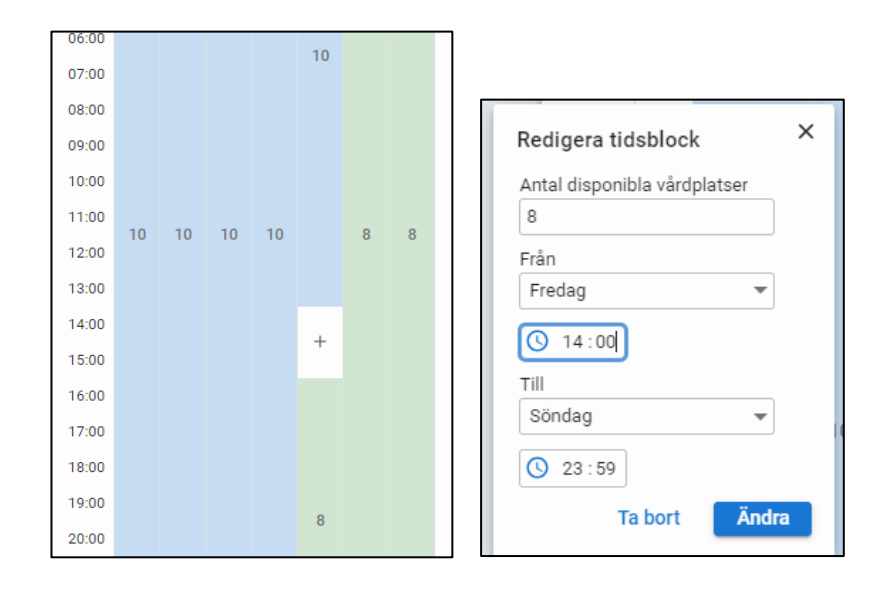

# 3. Normalschema med olika antal disponibla vårdplatser under en vecka (exempel B)

Detta exempel visar hur man lägger ett normalschema där en helgneddragning går över till måndagsdygnet.

I exemplet visas hur man lägger ett grundschema med 15 vårdplatser måndag kl. 07.00 till fredag kl. 15.59 och 12 vårdplatser fredag kl. 16.00 till måndag kl. 06.59.

1. Välj Vårdplatshantering och fönstret Disponibla vårdplatser i menyn.

|                                         |                    | -             | ,, | agginigoaaninoaator    | <br>    |
|-----------------------------------------|--------------------|---------------|----|------------------------|---------|
| H 🖸                                     | • Meny             | Identifierare |    | Efternamn              | Förnamn |
|                                         |                    |               |    |                        |         |
| MINA GENV                               | Sök i menyn        | Q             |    |                        |         |
| Lagg till en<br>genom att<br>fönsternan | Arkiv              | >             |    |                        |         |
|                                         | Vårdplatshantering | >             |    | Disponibla vårdplatser |         |
|                                         | <u>F</u> önster    | >             |    | Patientsökning         |         |
|                                         | <u>H</u> jälp      | >             |    | Vårdplatsöversikt      |         |
|                                         |                    |               | _  |                        |         |
|                                         |                    |               |    |                        |         |

2. Välj den enhet som schemat ska läggas för.

|                                                                                                    | akare741) Lokal                             | systemadministratör Avd g7 Elek                                            | tiv vård Ortopedi kirurgi urolo | gi medicin |
|----------------------------------------------------------------------------------------------------|---------------------------------------------|----------------------------------------------------------------------------|---------------------------------|------------|
| 🖬 🕂 Meny                                                                                           | Identifierare                               | Förnamn                                                                    | Efternamn                       | ٩          |
| MINA GENVÄGAR                                                                                      | Disponibla v                                | årdplatser                                                                 |                                 |            |
| Lägg till en genväg till ett fönster<br>genom att klicka på stjärnan vid<br>fönsternamnet i menyn. | Enheter<br>Sök<br>Avd g7 Elek<br>Avd g9 Aku | tiv vård Ortopedi kirurgi urologi m<br>tvård Medicin ortopedi kirurgi urol |                                 |            |

3. Klicka på Lägg till schema.

| chema | Тур | Start | Slut | Senast ändrad |  |
|-------|-----|-------|------|---------------|--|
|       |     |       |      |               |  |

GÄLLER FÖR VERKSAMHET [Gäller för verksamhet] PUBLICERINGSDATUM 2024-11-18 DOKUMENT-ID ARBGRP1133-1459076887-100 ANSVARIG Anna Söderman

4. Till höger fyller du i schemats namn och starttid. Markera schematyp Normalt. Du behöver inte fylla i sluttid. När fältet sluttid är tomt gäller schemat tills vidare.

| Normalschema   |                     |
|----------------|---------------------|
| Start          | Slut                |
| 2024 - 11 - 23 | aååå -mm -dd        |
|                | Gäller tills vidare |

5. Lägg till antalet disponibla vårdplatser genom att klicka på pluset.

| Tid   | Mån | Tis | Ons | Tors | Fre | Lör | Sön |
|-------|-----|-----|-----|------|-----|-----|-----|
| 00:00 |     |     |     |      |     |     |     |
| 01:00 |     |     |     |      |     |     |     |
| 02:00 |     |     |     |      |     |     |     |
| 03:00 |     |     |     |      |     |     |     |
| 04:00 |     |     |     |      |     |     |     |
| 05:00 |     |     |     |      |     |     |     |
| 06:00 |     |     |     |      |     |     |     |
| 07:00 |     |     |     |      |     |     |     |
| 08:00 |     |     |     |      |     |     |     |
| 09:00 |     |     |     |      |     |     |     |
| 10:00 |     |     |     |      |     |     |     |
| 11:00 | (+) | +   | +   | +    | +   | +   | +   |
| 12:00 | 0   | ŕ   |     |      |     |     |     |
| 13:00 |     |     |     |      |     |     |     |

6. Ange 12 vårdplatser för måndag kl. 00.00-06.59, genom att klicka på pluset för måndag så att rutan för tidsblock öppnas. Fyll i korrekta uppgifter och klicka på Lägg till.

| Lägg till tidsblock          | ×   |
|------------------------------|-----|
| Antal disponibla vårdplatser |     |
| 12                           |     |
| Från                         |     |
| Måndag 👻                     |     |
| 00:00                        | Ì   |
| Till                         |     |
| Måndag 💌                     |     |
| 06:59                        |     |
| Lägg ti                      | ill |

7. Den första tidsangivelsen för måndag visas då så här:

|   | Tid   | Mån | Tis |
|---|-------|-----|-----|
|   | 00:00 |     |     |
|   | 01:00 |     |     |
|   | 02:00 |     |     |
|   | 03:00 | 12  |     |
| 1 | 04:00 |     |     |
|   | 05:00 |     |     |
|   | 06:00 |     |     |
|   | 07:00 |     |     |
|   | 08:00 |     |     |
|   | 09:00 |     |     |
|   | 10:00 |     |     |
|   | 11:00 |     | -   |
|   | 12:00 |     | Τ'  |
|   | 13:00 |     |     |
|   | 14:00 |     |     |
|   | 15:00 | +   |     |

8. Ange 15 platser för måndag kl. 07.00 till fredag kl. 15.59 genom att klicka på pluset för måndagen (som nu ligger lite längre ner, enligt bild ovan) så att rutan för tidsblock öppnas. Klicka på Lägg till.

| Lägg till tidsblock                | ×       |
|------------------------------------|---------|
| Antal disponibla vårdplatser<br>15 |         |
| Från                               | <u></u> |
| Måndag 👻                           |         |
| 07:00                              |         |
| Till<br>Fredag 💌                   |         |
| <b>(</b> ) 15:59                   |         |
| Lägg t                             | ill     |
|                                    | _       |

9. Ställ dig sedan på fredag och klicka på pluset. Välj 12 vårdplatser från kl. 16.00 till 23.59 på söndag. Klicka på Lägg till.

| <br>Lägg till tidsblock      | ×   |
|------------------------------|-----|
| Antal disponibla vårdplatser |     |
| 12                           |     |
| Från                         |     |
| Fredag 💌                     |     |
| <b>(</b> ) 16:00             | +   |
| Till                         |     |
| Söndag 💌                     |     |
| 3 23 : 59                    |     |
| Lägg ti                      | ill |

|       | Tid   | Mån | Tis | Ons | Tors | Fre | Lör | Sön |
|-------|-------|-----|-----|-----|------|-----|-----|-----|
|       | 00:00 |     |     |     |      |     |     |     |
| ×     | 01:00 |     |     |     |      |     |     |     |
| ×     | 02:00 |     |     |     |      |     |     |     |
|       | 03:00 | 12  |     |     |      |     |     |     |
|       | 04:00 |     |     |     |      |     |     |     |
|       | 05:00 |     |     |     |      |     |     |     |
|       | 06:00 |     |     |     |      |     |     |     |
|       | 07:00 |     |     |     |      | 15  |     |     |
|       | 08:00 |     |     |     |      | 15  |     |     |
|       | 09:00 |     |     |     |      |     |     |     |
|       | 10:00 |     |     |     |      |     |     |     |
|       | 11:00 |     | 15  | 15  | 15   |     | 10  | 10  |
|       | 12:00 |     | 15  | 15  | 15   |     | 12  | 12  |
|       | 13:00 |     |     |     |      |     |     |     |
|       | 14:00 |     |     |     |      |     |     |     |
|       | 15:00 | 15  |     |     |      |     |     |     |
|       | 16:00 |     |     |     |      |     |     |     |
|       | 17:00 |     |     |     |      |     |     |     |
|       | 18:00 |     |     |     |      |     |     |     |
|       | 19:00 |     |     |     |      | 12  |     |     |
|       | 20:00 |     |     |     |      | 12  |     |     |
|       | 21:00 |     |     |     |      |     |     |     |
|       | 22:00 |     |     |     |      |     |     |     |
| Spara | 23:00 |     |     |     |      |     |     |     |

10. Nu ser schemat ut så här. Om schemat är korrekt, klicka på Spara.

11. Om du vill ändra något som blivit fel klickar du på någon av siffrorna i schemat. Ändra det som behövs och tryck Ändra. Klicka på Spara.

| Redigera tidsblock ×         |   |
|------------------------------|---|
| Antal disponibla vårdplatser |   |
| 9                            |   |
| Från                         |   |
| Måndag 👻                     |   |
| 00:00                        |   |
| Till                         |   |
| Fredag 👻                     | 0 |
| <b>(</b> 15:59               |   |
| Ta bort Ändra                |   |

GÄLLER FÖR VERKSAMHET [Gäller för verksamhet] PUBLICERINGSDATUM 2024-11-18 DOKUMENT-ID ARBGRP1133-1459076887-100 ANSVARIG Anna Söderman

### Skapa tillfälligt schema

Innan du skapar ett tillfälligt schema måste du ha ett normalschema. Följ någon av lathundarna ovan för att skapa normalschema.

De disponibla vårdplatserna i det tillfälliga schemat som du skapar visas upp i vyn Vårdplatsöversikt i Cosmic mellan de datum och klockslag som angetts. Därefter visas normalschemat igen.

Följ någon av lathundarna i exemplen nedan för att skapa ett tillfälligt schema.

# 4. Tillfälligt schema med samma antal disponibla vårdplatser hela perioden och alla veckodagar

1. Klicka på Lägg till schema för att skapa ett tillfälligt schema.

| Schema       | Тур     | Start      | Slut | Senast ändrad           |   |
|--------------|---------|------------|------|-------------------------|---|
| Normalschema | Normalt | 2024-11-23 |      | 2024-10-04 av Lakare741 | × |
|              | Normalt | -          | -    | -                       | × |

2. Döp det tillfälliga schemat i fältet Namn. Fyll i start- och slutdatum. Välj schematypen "Tillfälligt". Ange anledning för schemat.

| Redigera schema                                            |
|------------------------------------------------------------|
| Namn                                                       |
| Julschema                                                  |
| Start Slut                                                 |
| <ul> <li>2024 - 12 - 23</li> <li>2025 - 01 - 05</li> </ul> |
| Тур                                                        |
| Normalt Tillfälligt                                        |
| Anledning för tillfälligt                                  |
| Ledig persona                                              |

3. Lägg till antalet disponibla vårdplatser för det Tillfälliga schemat genom att klicka på +

| Tid   | Mân | Tie | 0.00 | Tore | Ero | Lär | Căn  |
|-------|-----|-----|------|------|-----|-----|------|
| 00:00 | Man | 115 | Ulis | TOTS | Fie | LOI | 3011 |
| 00:00 |     |     |      |      |     |     |      |
| 01:00 |     |     |      |      |     |     |      |
| 02:00 |     |     |      |      |     |     |      |
| 03:00 |     |     |      |      |     |     |      |
| 04:00 |     |     |      |      |     |     |      |
| 05:00 |     |     |      |      |     |     |      |
| 06:00 |     |     |      |      |     |     |      |
| 07:00 |     |     |      |      |     |     |      |
| 08:00 |     |     |      |      |     |     |      |
| 09:00 |     |     |      |      |     |     |      |
| 10:00 |     |     |      |      |     |     |      |
| 11:00 | (+) | +   | +    | +    | +   | +   | +    |
| 12:00 | 0   | 1   |      | 1    |     |     |      |
| 13:00 |     |     |      |      |     |     |      |
|       |     |     |      |      |     |     |      |

4. Registrera *Antal*, *Från* och *Till* enligt bilden, klicka sedan på Lägg till.

| Lägg till tidsblock          | ×   |
|------------------------------|-----|
| Antal disponibla vårdplatser |     |
| 10                           |     |
| Från                         |     |
| Måndag 🛛 👻                   |     |
| 00:00                        |     |
| Till                         |     |
| Söndag 🔹                     |     |
| 23 : 59                      |     |
| Lägg til                     | I - |

5. Nu ser du enhetens Tillfälliga schema med blå färger. Om schemat stämmer klicka på Spara.

|                 | 09:00 |    |    |    |    |    |    |    |  |
|-----------------|-------|----|----|----|----|----|----|----|--|
|                 | 10:00 |    |    |    |    |    |    |    |  |
|                 | 11:00 | 10 | 10 | 10 | 10 | 10 | 10 | 10 |  |
|                 | 12:00 | 10 | 10 | 10 | 10 | 10 | 10 | 10 |  |
|                 | 13:00 |    |    |    |    |    |    |    |  |
|                 | 14:00 |    |    |    |    |    |    |    |  |
|                 | 15:00 |    |    |    |    |    |    |    |  |
|                 | 16:00 |    |    |    |    |    |    |    |  |
|                 | 17:00 |    |    |    |    |    |    |    |  |
| Återställ Spara | 18:00 |    |    |    |    |    |    |    |  |
|                 |       |    |    |    |    |    |    |    |  |

6. Nu syns två scheman i tabellen för vårdavdelningen, ett normalschema och ett tillfälligt schema.

| Schema    | Тур         | Start      | Slut       | Senast ändrad           |   |
|-----------|-------------|------------|------------|-------------------------|---|
| Normal    | Normalt     | 2024-10-19 |            | 2024-10-18 av Lakare741 | × |
| Julschema | Tillfälligt | 2024-12-23 | 2025-01-05 | 2024-10-19 av Lakare741 | × |

# 5. Tillfälligt schema med förändring av antal disponibla vårdplatser del av dygn

I exemplet visas hur du lägger ett tillfälligt schema med anledning av personalbrist på avdelningen torsdag kl. 16.00 - 21.59. I exemplet är det en neddragning från 24 till 20 vårdplatser.

1. Klicka på Lägg till schema för att skapa ett tillfälligt schema.

| chema        | Тур     | Start      | Slut | Senast ändrad           |   |
|--------------|---------|------------|------|-------------------------|---|
| lormalschema | Normalt | 2024-11-23 | -    | 2024-10-04 av Lakare741 | × |
|              | Normalt | -          | -    | -                       | × |

2. Döp det tillfälliga schemat i fältet Namn.

Fyll i start- och slutdatum. **Observera** att du måste välja dagens datum som starttid och morgondagens datum som sluttid, även om neddragningen av vårdplatser enbart gäller dagens datum!

Välj schematypen "Tillfälligt". Ange anledning för schemat.

| Redigera schema                          |                     |  |  |  |  |  |
|------------------------------------------|---------------------|--|--|--|--|--|
| Namn<br>Tillfällig neddragnir            | ng                  |  |  |  |  |  |
| Start 2024 - 10 - 24                     | Slut 2024 - 10 - 25 |  |  |  |  |  |
| Typ<br>Normalt Tillfällig                | t                   |  |  |  |  |  |
| Anledning för tillfälli<br>Personalbrist | gt                  |  |  |  |  |  |

 Klicka på + i torsdagskolumnen. Fyll i det antal disponibla vårdplatser som gäller under neddragningen torsdag kl. 16.00 – 21.59, i detta exempel 20 vårdplatser. Klicka på Lägg till.

| Lägg ti            | ll tids | block   |         | ×      |
|--------------------|---------|---------|---------|--------|
| Antal di           | sponib  | la vård | platser |        |
| 20                 |         |         |         |        |
| Från               |         |         |         |        |
| Torsda             | g       |         |         | -      |
| <mark>()</mark> 16 | :00     |         |         |        |
| Till               |         |         |         |        |
| Torsda             | g       |         |         | •      |
| () 21              | : 59    |         |         |        |
|                    |         |         | Läg     | g till |
|                    |         |         |         |        |

4. Nu behöver du även registrera luckorna i schemats veckovy för de datum du valt att schemat ska gälla, alltså de ofärgade områdena i schemat för torsdag-fredag.

Trots att schemat bara gäller för torsdag måste du även fylla i luckan för fredag eftersom du i punkt 2 var tvungen att ange dagen efter som slutdatum.

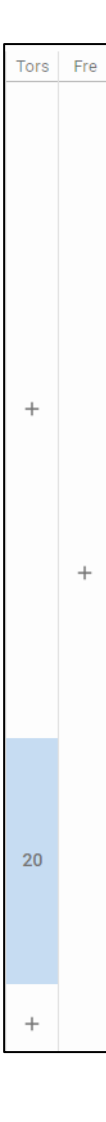

GÄLLER FÖR VERKSAMHET [Gäller för verksamhet] PUBLICERINGSDATUM 2024-11-18 DOKUMENT-ID ARBGRP1133-1459076887-100 ANSVARIG Anna Söderman

 Klicka först på + i det övre ofärgade blocket i torsdagskolumnen och fyll i det normala antalet vårdplatser fram till neddragning startar, alltså 24 vårdplatser torsdag kl. 00.00 – torsdag 15.59. Klicka på lägg till.

| Antal dieponibla vårdplateer |      |   |
|------------------------------|------|---|
| 24                           | 1    |   |
| Från                         |      |   |
| Torsdag 💌                    | ]    |   |
| <b>O</b> : 00                |      | 2 |
| Till                         | _    |   |
| Torsdag 💌                    | ]    |   |
| 15:59                        |      |   |
| Lägg                         | till |   |

 Klicka sedan på + i det nedre ofärgade blocket i torsdagskolumnen och fyll i det normala antalet vårdplatser från den tidpunkt då neddragning slutar fram till hela nästföljande dygn. Alltså 24 vårdplatser torsdag kl. 22.00 – fredag kl. 23.59. Klicka sedan på Lägg till.

| +   +   +   +   +   +        |
|------------------------------|
| Lägg till tidsblock X        |
| Antal disponibla vårdplatser |
| 24                           |
| Från                         |
| Torsdag 💌                    |
| <b>()</b> 22:00              |
| Till                         |
| Fredag 👻                     |
| <b>(</b> 23 : 59             |
| Lägg till                    |
| +                            |

7. Om schemat stämmer, klicka på Spara

När detta tillfälle i schemat slutar, alltså vid övergången till söndag kl. 00.00, kommer återigen antalet disponibla vårdplatser i Normalschemat att synas i Vårdplatsöversikten.

# 6. Tillfälligt schema med förändring av antal disponibla vårdplatser mer än ett dygn

I exemplet visas hur du lägger ett tillfälligt schema med anledning av smitta på avdelningen, torsdag 16.00 till lördag 06.59. I exemplet så sker en neddragning från 14 till 10 vårdplatser.

1. Klicka på Lägg till schema för att skapa ett tillfälligt schema.

| Schema       | Тур     | Start      | Slut | Senast ändrad           |   |
|--------------|---------|------------|------|-------------------------|---|
| Normalschema | Normalt | 2024-11-23 | -    | 2024-10-04 av Lakare741 | × |
|              | Normalt | -          | -    | -                       | × |

2. Döp det tillfälliga schemat i fältet Namn. Fyll i start- och slutdatum. Välj schematypen "Tillfälligt". Ange anledning för schemat.

| Redigera schema                                                    |
|--------------------------------------------------------------------|
| Namn<br>Tillfällig neddragning                                     |
| Start         Slut           2024 - 10 - 24         2024 - 10 - 26 |
| Тур                                                                |
| Anledning för tillfälligt                                          |
| Smitta                                                             |

 Lägg till antalet disponibla vårdplatser för det Tillfälliga schemat genom att klicka på + i torsdagskolumnen, samt fylla i tidsblocket. Klicka på Lägg till.

| Tid   | Mån | Tis          | Ons      | Tors     | Fre     | Lör    | Sö |
|-------|-----|--------------|----------|----------|---------|--------|----|
| 00:00 |     |              |          |          |         |        |    |
| 01:00 |     |              |          |          |         |        |    |
| 02:00 |     | Lägg t       | ill tids | sblock   |         |        | `  |
| 03:00 |     | Antal d      | isponit  | ola värd | platser |        |    |
| 04:00 |     | Från         |          |          |         |        |    |
| 05:00 |     | Torsd        | ag       |          |         | •      |    |
| 06:00 |     | <b>(</b> ) 1 | 5:00     |          |         |        |    |
| 07:00 |     | Till         |          |          |         |        |    |
| 08:00 |     | Lörda        | g        |          |         | •      |    |
| 09:00 |     | 0 0          | 6 : 59   |          |         |        |    |
| 10:00 |     |              |          |          | Läg     | g till |    |
| 11:00 | +   | +            | +        | +        | +       | +      | +  |

4. Nu ser du den tillfälliga neddragningen i schemats veckovy. Nu behöver du även registrera luckorna i schemats veckovy för de datum du valt att schemat ska gälla, alltså de ofärgade områdena i schemat för torsdag-lördag.

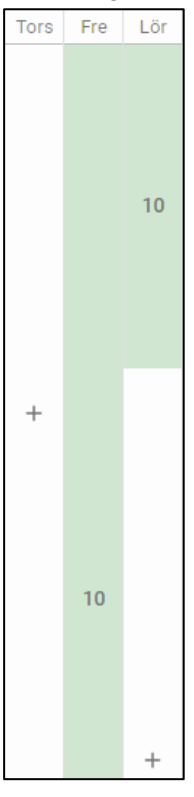

DOKUMENT-ID ARBGRP1133-1459076887-100 ANSVARIG Anna Söderman

 Klicka på + i torsdagskolumnen och fyll i det normala antalet disponibla vårdplatser (14 i exemplet) fram till den tidpunkt då neddragningen börjar, alltså torsdag 00.00 - torsdag 15.59. Klicka på Lägg till.

| Lägg till tidsblock X        |   |    | 10 |
|------------------------------|---|----|----|
| Antal disponibla vårdplatser |   |    |    |
| 14                           |   |    |    |
| Från                         |   |    |    |
| Torsdag 👻                    |   |    |    |
| 00:00                        | + |    |    |
| Till                         |   |    |    |
| Torsdag 💌                    |   |    |    |
| () 15:59                     |   |    |    |
| Lägg till                    |   | 10 |    |
|                              |   |    |    |

- Klicka sedan på + i lördagskolumnen och fyll i det normala antalet disponibla vårdplatser från det klockslag som neddragningen upphör fram till dygnet slutar, alltså lördag 07.00 – lördag 23.59. Klicka på Lägg till.
- 7. Om schemat är korrekt, klicka på spara.

När detta tillfälle i schemat slutar, alltså vid övergången till söndag kl. 00.00, kommer återigen antalet disponibla vårdplatser i Normalschemat att synas i Vårdplatsöversikten.

DOKUMENT-ID ARBGRP1133-1459076887-100 ANSVARIG Anna Söderman

# 7. Tillfälligt schema med förändring av antal disponibla vårdplatser längre än en vecka

I exemplet visas hur du lägger ett tillfälligt schema med anledning av en renovering som medför förändring av disponibla vårdplatser alla veckodagar.

Perioden är onsdag 20 november kl. 13.00 till tisdag 3 december kl. 15.00, vilket påverkar tre veckor, vecka 47, 48 och 49. I exemplet är det en neddragning från 16 till 11 disponibla vårdplatser. I detta exempel finns det alltså ett normalschema med 16 vårdplatser som gäller före och efter det tillfälliga schemat.

Att lägga schemat för denna period kräver **tre separata tillfälliga scheman**. Det beror på att neddragningen startar mitt i en vecka (en onsdag) och slutar mitt i en vecka (en tisdag) och har en komplett neddragningsvecka däremellan. Eftersom de inblandade tre veckorna **inte är identiska** krävs tre separata tillfälliga scheman:

- Det första schemat gäller för första veckan (onsdag 20 november söndag 24 november).
- Det andra schemat gäller för andra veckan under neddragningen (måndag 25 november söndag 1 december).
- Det tredje schemat gäller för den tredje och sista veckan i perioden (måndag 2 december – tisdag 3 december).

### Registrera periodens första vecka, tillfälligt schema nr 1

1. Klicka på Lägg till schema för att skapa ett tillfälligt schema.

| chema        | Тур     | Start      | Slut | Senast ändrad           |   |
|--------------|---------|------------|------|-------------------------|---|
| Iormalschema | Normalt | 2024-11-23 | -    | 2024-10-04 av Lakare741 | × |
|              | Normalt | -          | -    | -                       | × |

2. Döp det tillfälliga schemat i fältet Namn, till exempel till Första renoveringsveckan. Fyll i start- och slutdatum, 20 - 24 november. Välj schematypen "Tillfälligt". Ange anledning, till exempel Rum renoveras.

| Redigera schema                                    |  |
|----------------------------------------------------|--|
| Namn<br>Första renoveringsveckan                   |  |
| Start Slut           Slut           2024 - 11 - 20 |  |
| Тур                                                |  |
| Normalt Tillfälligt                                |  |
| Anledning för tillfälligt<br>Rum renoveras         |  |

 Klicka på + i onsdagskolumnen. Fyll i normalantalet vårdplatser, 16 stycken, från kl. 00.00 – 12.59. Klicka sedan på Lägg till.

| C  | Lägg till tidsblock X        |
|----|------------------------------|
| c  | Antal disponibla vårdplatser |
| C  | Från                         |
| C  | Onsdag 💌                     |
| С  | 00:00                        |
| С  | Till                         |
| С  | Onsdag -                     |
| С  | 12:59                        |
| C  | Lägg till                    |
| 00 | + + + + + +                  |
| 00 |                              |

 När neddragningen startar är det 11 vårdplatser från onsdag kl. 13.00 till söndag kl. 23.59. Klicka på det vita områdets + i onsdagskolumnen och fyll i antalet vårdplatser och tidpunkterna. Klicka på Lägg till.

| 12.00                        |     |
|------------------------------|-----|
| Lägg till tidsblock          | ×   |
| Antal disponibla vårdplatser |     |
| 11                           |     |
| Från                         |     |
| Onsdag 👻                     |     |
| <b>()</b> 13:00              | +   |
| Till                         |     |
| Söndag 👻                     |     |
| 3 : 59                       |     |
| Lägg ti                      | ill |
| opara 20.00                  | _   |

5. Om allt stämmer, klicka på Spara för att spara ditt första tillfälliga schema för perioden.

### Registrera periodens andra vecka, tillfälligt schema nr 2

1. Nu har du sparat ditt första tillfälliga schema av tre, se bild nedan. Klicka på Lägg till schema för att skapa nästa tillfälliga schema.

| schema                  | Тур         | Start      | Slut       | Senast ändrad           |   |
|-------------------------|-------------|------------|------------|-------------------------|---|
| Normal                  | Normalt     | 2024-10-19 |            | 2024-10-18 av Lakare741 | × |
| örsta renoveringsveckan | Tillfälligt | 2024-11-20 | 2024-11-24 | 2024-10-20 av Lakare741 | × |

 Döp det tillfälliga schemat i fältet Namn, till exempel till Andra renoveringsveckan. Fyll i start- och slutdatum, 25 november – 1 december. Välj schematypen "Tillfälligt".

| Redigera schema                                            |
|------------------------------------------------------------|
| Namn                                                       |
| Andra renoveringsveckan                                    |
| Start Slut                                                 |
| <ul> <li>2024 - 11 - 25</li> <li>2024 - 12 - 01</li> </ul> |
| Тур                                                        |
| Normalt Tillfälligt                                        |
| Anledning för tillfälligt                                  |
| Rum renoveras                                              |
|                                                            |

 Registrera de 11 tillfälliga disponibla vårdplatserna för hela den andra veckan, måndag kl 00.00 – söndag kl 23.59. Klicka på Lägg till.

| Lägg till tidsblock X        | 1  |
|------------------------------|----|
| Antal disponibla vårdplatser |    |
| Från                         |    |
| Måndag 👻                     |    |
| Till                         |    |
| Söndag 🗸                     |    |
| © 23:59                      |    |
| 11:00                        | J. |

4. Om allt stämmer, klicka på Spara för att spara ditt andra tillfälliga schema för perioden.

### Registrera periodens tredje vecka, tillfälligt schema nr 3

1. Du har nu sparat två av tre tillfälliga scheman, se bild nedan. Klicka på Lägg till schema för att skapa ditt sista tillfälliga schema för renoveringsperioden.

| Disponibla vårdplatse<br>Gällivare s | er för Avd g7 I | Elektiv vård Ort | opedi kirurgi u | Irologi medicin 🛛 🕙 Visa | historik |
|--------------------------------------|-----------------|------------------|-----------------|--------------------------|----------|
| Schema                               | Тур             | Start            | Slut            | Senast ändrad            |          |
| Normal                               | Normalt         | 2024-10-19       |                 | 2024-10-18 av Lakare741  | ×        |
| Första renoveringsveckan             | Tillfälligt     | 2024-11-20       | 2024-11-24      | 2024-10-20 av Lakare741  | ×        |
| Andra renoveringsveckan              | Tillfälligt     | 2024-11-25       | 2024-12-01      | 2024-10-20 av Lakare741  | ×        |
| + Lägg till schema                   |                 |                  |                 |                          |          |

 Döp det tillfälliga schemat i fältet Namn, till exempel till Tredje renoveringsveckan. Fyll i start- och slutdatum, 2 – 3 december. Välj schematypen "Tillfälligt".

| Redigera schema                                                    |
|--------------------------------------------------------------------|
| Namn<br>Tredje renoveringsveckan                                   |
| Start         Slut           2024 - 12 - 02         2024 - 12 - 03 |
| Typ<br>Normalt Tillfälligt                                         |
| Anledning för tillfälligt<br>Rum renoveras                         |

3. Registrera de 11 tillfälliga disponibla vårdplatserna för perioden, måndag kl. 00.00 – tisdag kl. 14.59. Klicka på Lägg till.

| Lägg till tidsblock X              |   |
|------------------------------------|---|
| Antal disponibla vårdplatser<br>11 |   |
| Från                               |   |
| Måndag 👻                           |   |
| <b>(</b> ) 00 : 00                 | F |
| Till                               |   |
| Tisdag 👻                           |   |
| <b>()</b> 14:59                    |   |
| Lägg till                          |   |

GÄLLER FÖR VERKSAMHET [Gäller för verksamhet] PUBLICERINGSDATUM 2024-11-18 DOKUMENT-ID ARBGRP1133-1459076887-100 ANSVARIG Anna Söderman

4. Sedan fyller du i den lucka som blir för den dag som neddragningen upphör alltså tisdag kl. 15.00 – tisdag 23:59. Mellan dessa klockslag registrerar du det normala antalet vårdplatser på avdelningen, i detta exempel 16 vårdplatser.

| <br>Lägg till tid | dsblock           | ×    |   |
|-------------------|-------------------|------|---|
| Antal dispor      | nibla vårdplatser |      |   |
| 16                |                   |      |   |
| Från              |                   |      | ÷ |
| Tisdag            |                   | r    |   |
| <b>()</b> 15:00   |                   |      |   |
| Till              |                   |      |   |
| Tisdag            |                   | r    |   |
| Q 23 : 59         | )                 |      |   |
|                   | Lägg              | till |   |
| 19:00             | +                 |      |   |

5. Om allt stämmer, klicka på Spara för att spara ditt tredje och sista tillfälliga schema för perioden. Du är nu klar med hela den tillfälliga renoveringsperioden, se bild nedan.

| Disponibla vårdplatse<br>Gällivare s | r för Avd g7 | Elektiv vård Orto | opedi kirurgi u | urologi medicin 🛛 🕙 Visa I | nistorik |
|--------------------------------------|--------------|-------------------|-----------------|----------------------------|----------|
| Schema                               | Тур          | Start             | Slut            | Senast ändrad              |          |
| Normal                               | Normalt      | 2024-10-19        |                 | 2024-10-18 av Lakare741    | ×        |
| Första renoveringsveckan             | Tillfälligt  | 2024-11-20        | 2024-11-24      | 2024-10-20 av Lakare741    | ×        |
| Andra renoveringsveckan              | Tillfälligt  | 2024-11-25        | 2024-12-01      | 2024-10-20 av Lakare741    | ×        |
| Tredje renoveringsveckan             | Tillfälligt  | 2024-12-02        | 2024-12-03      | 2024-10-20 av Lakare741    | ×        |
| + Lägg till schema                   |              |                   |                 |                            |          |

När detta sista tillfälliga schema för perioden slutar tisdag kl. 23.59 kommer återigen antalet disponibla vårdplatser i normalschemat att synas i Vårdplatsöversikten.

### Ta bort ett schema

Om du vill ta bort ett schema, klicka på krysset till höger i listen, och välj Ta bort.

| hema             | Тур           | Start      | Slut | Senast ändrad          | $\cap$ |
|------------------|---------------|------------|------|------------------------|--------|
| ormalschema      | Normalt       | 2024-11-23 | -    | 2024-10-04 av Lakare74 | 41 ×   |
| Lägg till schema |               |            |      |                        | $\sim$ |
|                  |               |            |      |                        |        |
|                  |               |            |      |                        |        |
|                  |               |            |      |                        |        |
|                  |               |            |      |                        |        |
|                  |               |            |      |                        |        |
|                  |               |            |      |                        |        |
|                  | _             |            |      |                        |        |
|                  | Ta bort schem | na         |      |                        | ×      |

## Redigera historiken för disponibla vårdplatser

Det går att redigera antalet disponibla vårdplatser som registrerats bakåt i tiden. Det kan göras till exempel när kliniken glömt att registrera förändringar så statistik visar fel antal disponibla vårdplatser. Observera att du inte kan ändra längre tillbaka i tiden än när schemat startade.

1. Välj Vårdplatshantering och fönstret Disponibla vårdplatser i menyn.

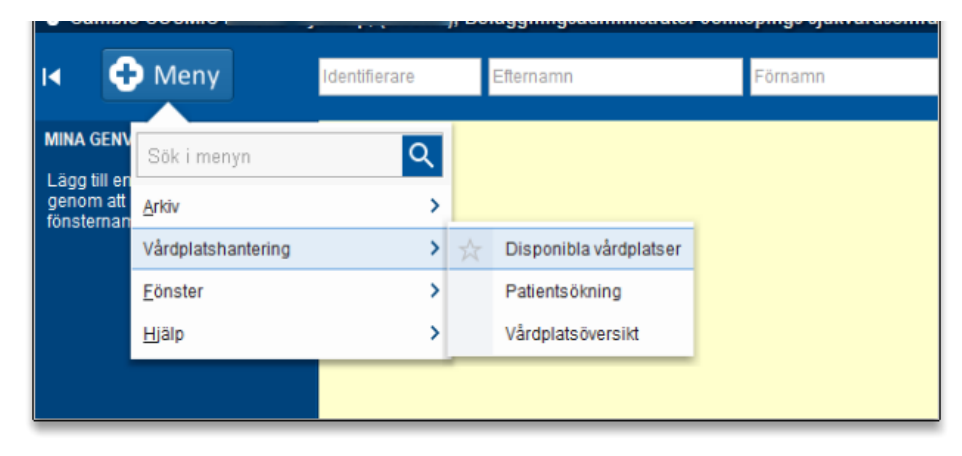

2. Välj aktuell vårdenhet.

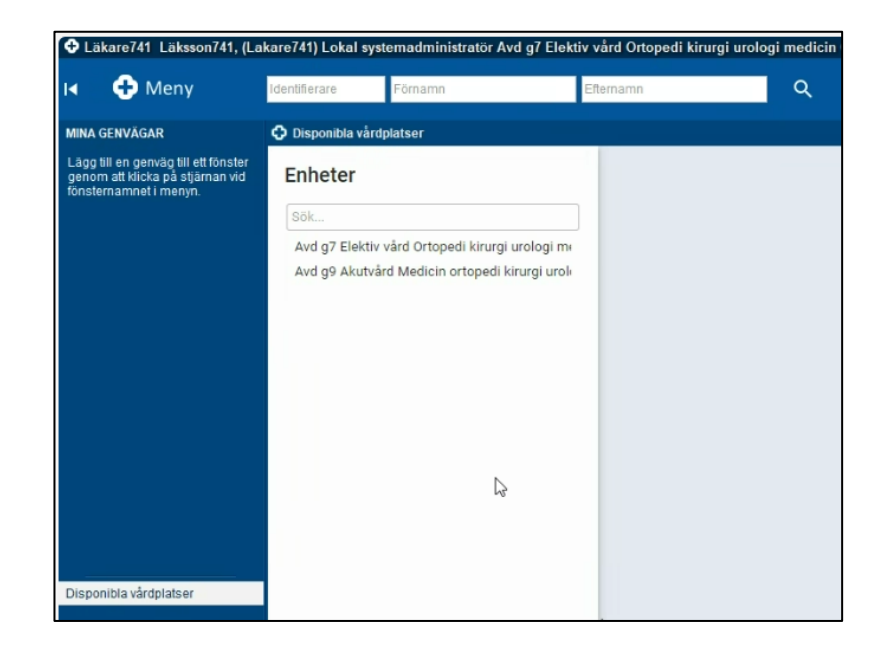

3. Klicka på Visa historik.

| isponibla vårdp | olatser för Avd g7 l | Elektiv vård Ort | opedi kirurgi u | rologi medicin 🛛 🕙 Visa | historik |
|-----------------|----------------------|------------------|-----------------|-------------------------|----------|
| ällivare s      |                      |                  |                 |                         | _        |
| schema          | Тур                  | Start            | Slut            | Senast ändrad           |          |
| Normal          | Normalt              | 2024-10-19       |                 | 2024-10-18 av Lakare741 | ×        |
| h da ab ann a   | Tillfälligt          | 2024-12-23       | 2025-01-05      | 2024-10-19 av Lakare741 | ×        |

4. Ett fönster öppnas där scheman för olika tidsperioder visas. Klicka på pennan vid det schema du vill ändra och redigera antalet platser. Klicka på Spara (*bilden nedan är ett montage pga avsaknad av historik när lathunden skapdes*).

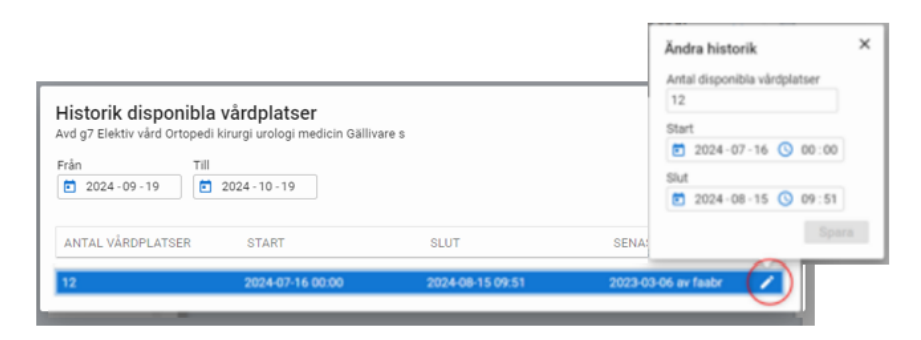

GÄLLER FÖR VERKSAMHET [Gäller för verksamhet] PUBLICERINGSDATUM 2024-11-18 DOKUMENT-ID ARBGRP1133-1459076887-100 ANSVARIG Anna Söderman